## ELECOM

# USB3.1(Gen1) フラッシュメモリ MF-MSU3Bxxx シリーズ 取扱説明書

## もくじ

## ご使用の前に —

| 安全にご使用いただくために ・・・・・2 |
|----------------------|
| ご使用にあたって ・・・・・・・・・・4 |
| 本製品について ・・・・・・・・・5   |

## 本製品を使用する

| Windows と接続して本製品を  |   |
|--------------------|---|
| 使用する ・・・・・・・・・・・・・ | 6 |
| ① パソコンを起動する        | 6 |
| ②パソコンに接続する         | 6 |
| ③ ファイルを読み書きする      | 8 |
| ④パソコンから取りはずす       | 8 |

| Mac と接続して本製品を                 |      |
|-------------------------------|------|
| 使用する ・・・・・                    | ••11 |
| <ol> <li>Mac を起動する</li> </ol> | 11   |
| <ol> <li>Mac に接続する</li> </ol> | 11   |
| ③ ファイルを読み書きする                 | 12   |
| ④Mac から取りはずす                  | 12   |
|                               |      |

## 仕様とユーザーサポート —

| 仕様13                 |
|----------------------|
| ユーザーサポートについて ・・・・・14 |
| 保証規定 ・・・・・15         |

#### ■はじめに

このたびは、USB3.1(Gen1) フラッシュメモリ MF-MSU3Bxxx シリーズをお買い上げいただ きありがとうございます。本製品は、パソコンの USB ポートに接続してデータを読み書きす るフラッシュメモリです。

本取扱説明書は、本製品のセットアップについて説明しています。ご使用になる前に本取扱説 明書をよくお読みになり、正しくセットアップをおこなってください。

# 安全にご使用いただくために

本製品を正しく安全に使用するための重要な注意事項を説明しています。けがや故障、 火災などを防ぐために、ここで説明している注意事項を必ずお読みください。

#### ■絵表示の意味

 ▲ 警告 この表示の注意事項を守らないと、火災・感電などによる死亡や大けがなど人 身事故の原因になります。
 ▲ 注意 この表示の注意事項を守らないと、感電やその他の事故によりけがをしたり、 他の機器に損害を与えたりすることがあります。

「してはいけないこと」を示します。

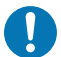

「しなければならないこと」を示します。

「注意していただきたいこと」を記載しています。

「お願いしたいこと」や「参考にしていただきたいこと」を記載しています。

けがや故障、火災などを防ぐために、ここで説明している注意事項を必ずお読みください。

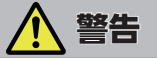

本製品の取り付け、取りはずしのときには、必ずパソコンの本体および周辺機器メーカーの注意事項に従ってください。

本製品に水や金属片などの異物が入ったときは、すぐに使用を中止し、接続機器の 電源を OFF にしてください。

**また、やけどや感電の危険がないかを確認してから、製品を取りはずしてください**。 そのまま使用すると、火災や感電の原因になります。

本製品が発熱している、煙がでている、異臭がしているなどの異常があるときは、 すぐに使用を中止し、接続機器の電源を OFF にしてください。 また、やけどや感電の危険がないかを確認してから、製品を取りはずしてください。 そのあとで、お買い上げの販売店またはエレコム総合インフォメーションセンター までご連絡ください。 そのまま使用すると、火災や感電の原因になります。

異常を感じた場合はすぐに使用を中止し、お買い上げの販売店、もしくは当社総合 インフォメーションセンターにご相談ください。

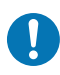

本製品は乳幼児の手の届かないところで使用・保管してください。誤って飲み込む と、窒息したり、身体に悪影響をおよぼしたりする恐れがあります。 万が一、飲み込んだと思われる場合は、すぐに医師にご相談ください。

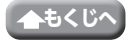

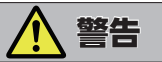

本製品の分解、改造、修理をおこなわないでください。 火災や感電、故障の原因になります。また、故障時の保証の対象外となります。

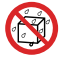

本製品および本製品を取り付けたパソコン本体を、水を使う場所や湿気の多いところで使用しないでください。

火災や感電、故障の原因になります。

# <u> 注</u>意

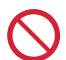

本製品を次のようなところには置かないでください。 本製品の損傷や故障の原因になります。

- 日のあたる自動車内、直射日光のあたるところ
- ・暖房器具の周辺など高温になるところ
- 多湿なところ、結露をおこすところ
- ・平坦でないところ、振動が発生するところ
- ・マグネットの近くなどの磁場が発生するところ
- ホコリの多いところ

本製品は防水構造ではありません。水などの液体がかからないところで使用または 保存してください。

雨、水しぶき、ジュース、コーヒー、蒸気、汗なども故障の原因となります。

本製品の取り付け、取りはずしのときには、本製品に触れる前に金属製のもの(ス チールデスク、ドアのノブなど)に手を触れて、静電気を除去してから作業をおこ なってください。

静電気は本製品の破損の原因になります。

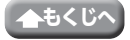

# ご使用にあたって

- 本製品は、USB3.1(Gen1) 規格の製品です。USB2.0の USB ポートに接続する場合は、 USB2.0の速度になります。
- 大切なデータは万が一の場合にそなえ、他の記憶媒体などに、定期的にバックアップされることをおすすめします。
- 本製品を接続した状態でパソコンを起動した場合、前回異常終了がなくてもスキャンディスクが自動的におこなわれることがあります。
- 本製品を接続した状態でパソコンを起動した場合、これまでに接続したことのあるデバイスであっても新たにデバイスを認識する表示が出ることがあります。
- 本製品を接続してから認識されるまでに約1分ほど時間がかかる場合があります。パソコンの再操作が可能になるまでお待ちください。
- 消失・破損したデータに関しては、当社は一切の責任を負いかねます。
- •本製品は、正しい向きでまっすぐ抜き挿ししてください。
- •スタンバイや休止状態、スリープ状態には対応していません。
- •本製品に強い衝撃を与えないでください。
- ・お手入れの際には乾いたやわらかい布で軽く拭いてください。ベンジン、シンナー、アル コールなどは使用しないでください。

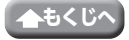

### ■ご購入時の状態について

本製品は通常そのままでお使いいただけますが、ご使用の端末によってはセットアップまた はフォーマット(初期化)が必要な場合があります。端末の案内に従ってセットアップまたは フォーマットを実施してからお使いください。

### ■セキュリティ機能について

本製品では、パスワードを設定してデータを保護するセキュリティソフトが利用できます。 万が一、本製品を紛失したり、盗まれたりしたときにも、第三者から大事な情報を守ること ができますので、持ち運ぶことが多い方でも安心して使用できます。

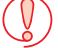

・正しいパスワードを入れられず内容確認が不可能になる事態、その他に対して当社は一切の責任を負いかねます。また、一切の補償をいたしません。

•本製品は、他(当社/当社以外全て)のUSBメモリと同時に使用しないでください。 本製品または他の USBメモリのソフトが誤動作を起こす可能性があります。

セキュリティソフトおよびマニュアルは、下記 Web サイトからダウンロードしてください。

### 【ダウンロードサイト】

#### https://www.elecom.co.jp/r/pass

PASS(Password Authentication Security System) :

パスワード自動認証機能

PASS(Password Authentication Security System) X AES :

パスワード自動認証機能+データ暗号化機能

### ■各部の名称

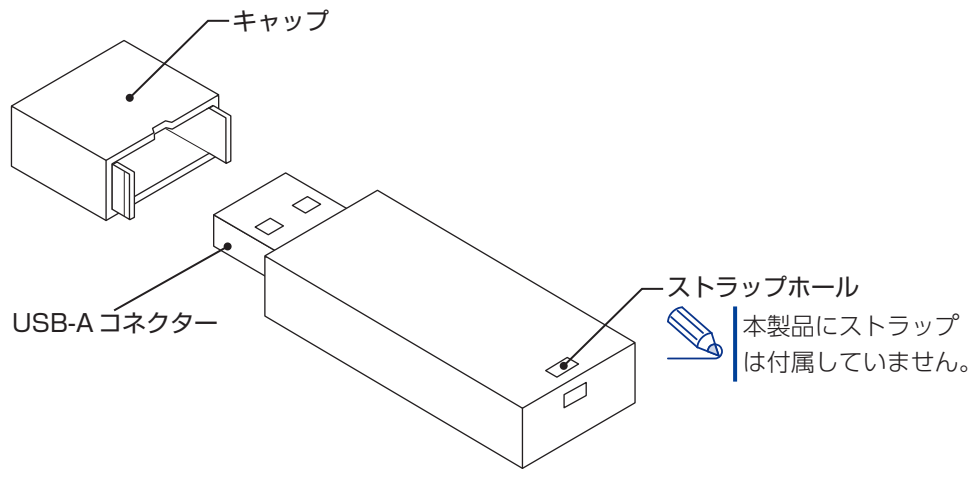

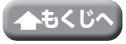

# Windows と接続して本製品を使用する

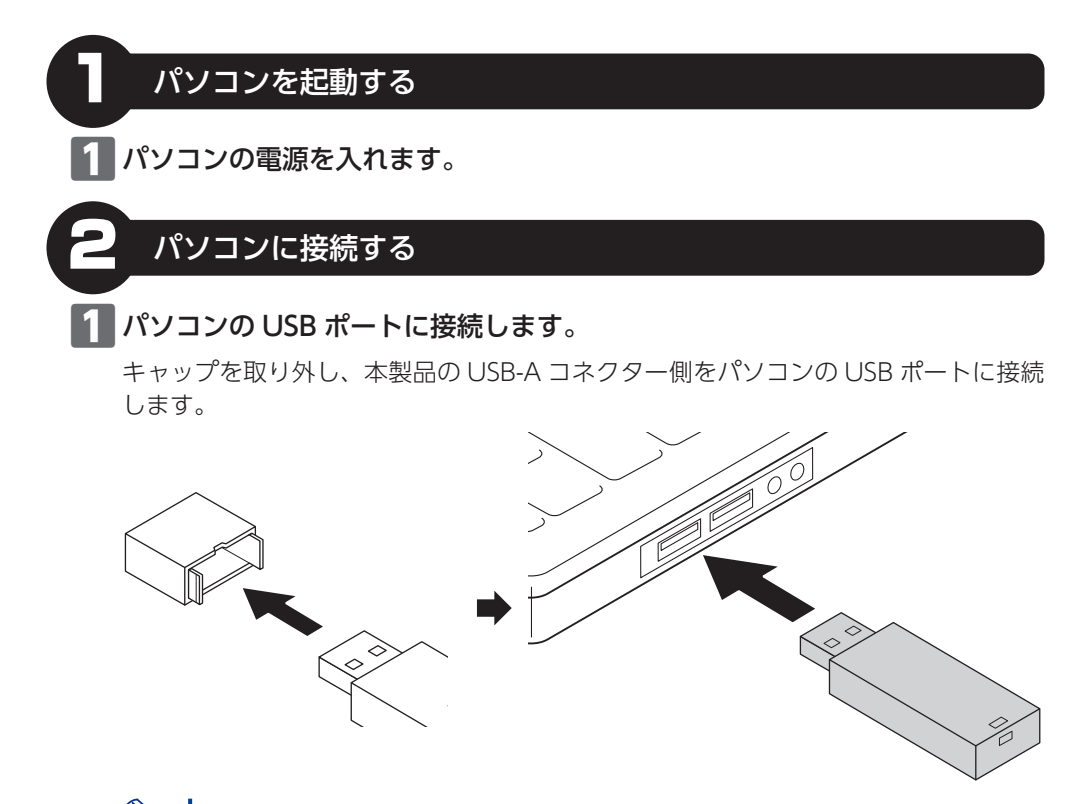

本製品の USB コネクターの向きと、USB ポートの上下方向に注意して接続してください。

) 万が一 USB ハブ経由などで動作しない場合は、パソコンの USB ポートに直接 接続してご使用ください。

### 2 自動的に認識されます。

ポップアップが表示されます。

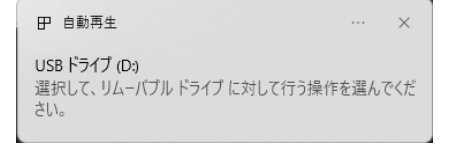

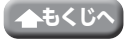

#### お使いのパソコンが Windows で USB3.1(Gen1) に対応していない場合

手順 2 で USB コネクターをパソコンの USB ポートに接続すると、タスクトレイまたは 通知領域に「さらに高速で実行できるデバイス」というメッセージが表示されます。

これは、本製品は USB3.1(Gen1) に対応していますが、接続した USB ポートが USB3.1 (Gen1) に対応していないために表示されるメッセージです。この場合、本製品は USB3.1 (Gen1) ではなく USB 2.0 の速度で動作します。

#### 3 ポップアップをクリックすると、動作を選択する画面が表示されます。

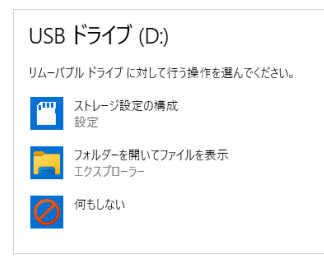

本製品の内容を表示するには、「フォルダーを開いてファイルを表示」を選択してください。

直接デスクトップで「リムーバブルディスク」が開く場合があります。

#### 本製品が認識されない場合

本製品が認識されないときは、本製品をパソコンから取りはずし、再度接続してください。

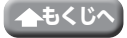

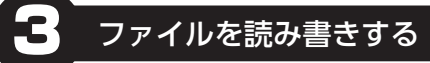

#### ファイルの移動、コピー、削除、フォーマット(初期化)ができます。

•通常はフォーマット(初期化)をおこなう必要はありません。

Windows と Mac のデータを相互にやり取りする場合には、Mac 側でフォーマットをせず、Windows 側で「FAT」、「FAT32」または「exFAT」でフォーマットをしてください。
 Windows 側で「NTFS」でフォーマットすると、Mac では読み込みはできますが、

Windows 側でINTFS」でフォーマットすると、Mac では読み込みはできますが、 書き込みはできません。

Mac 側で「MacOS 標準」や「OS X 拡張」でフォーマットすると、Windows で読 み書きできません。

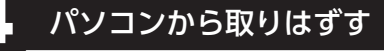

読み書き中は本製品を取りはずさないでください。

#### エクスプローラーの[PC]を開きます。

※ [PC]または「コンピューター」画面を開く手順について詳しくは、「Windows 11 で本製品にアクセスするには」または「Windows 10 で本製品にアクセスするには」 を参照してください。

## 2 [USB ドライブ]または「リムーバブルディスク」を選択して、「△ 取り出す」をクリッ

クします。

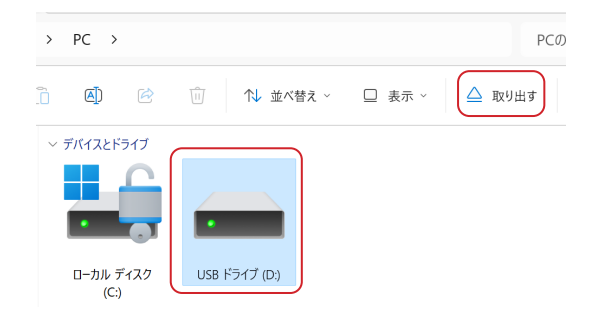

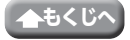

Windows と接続して本製品を使用する

## 3 「ハードウェアの取り外し」というメッセージが表示されます。

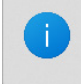

**ハードウェアの取り外し** 'USB ドライブ (D)' はコンピューターから安全に取り 外すことができます。

### 4 本製品をパソコンの USB ポートから取りはずします。

### Windows でのドライブについて

Windows では、「PC」に「USB ドライブ」または「リムーバブルディスク」が追加されます。

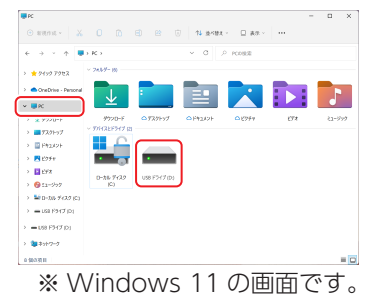

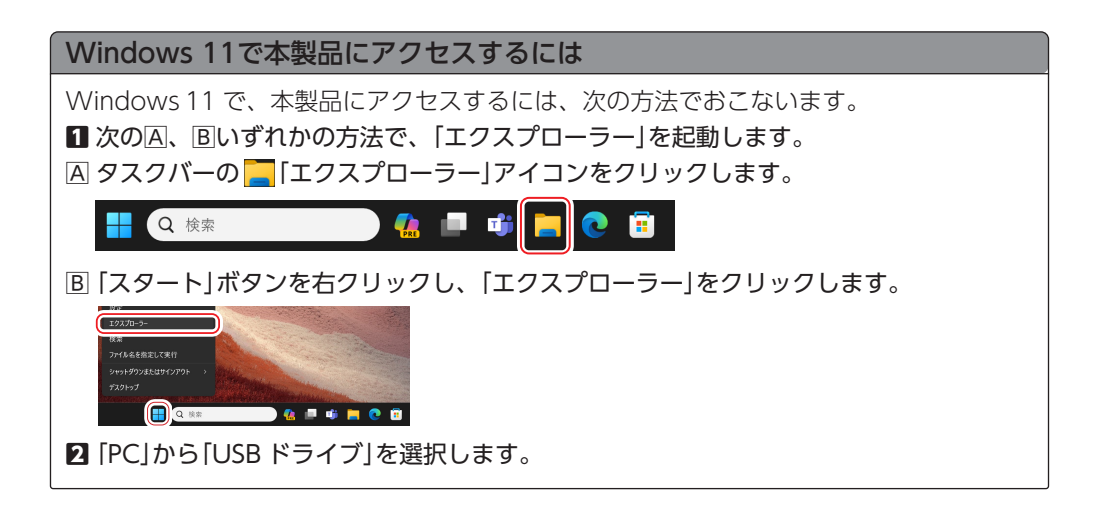

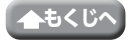

#### 本製品を使用する

Windows と接続して本製品を使用する

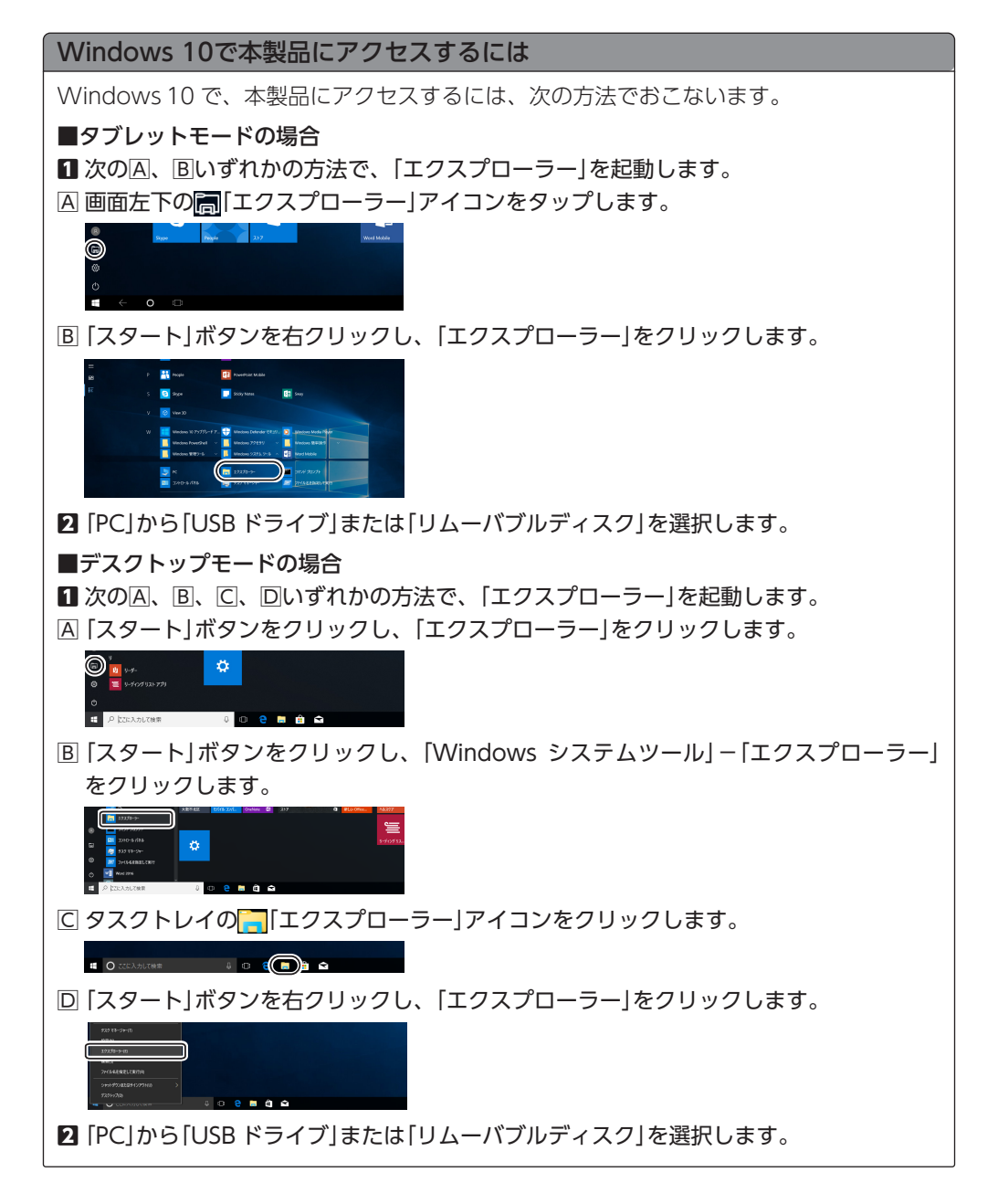

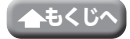

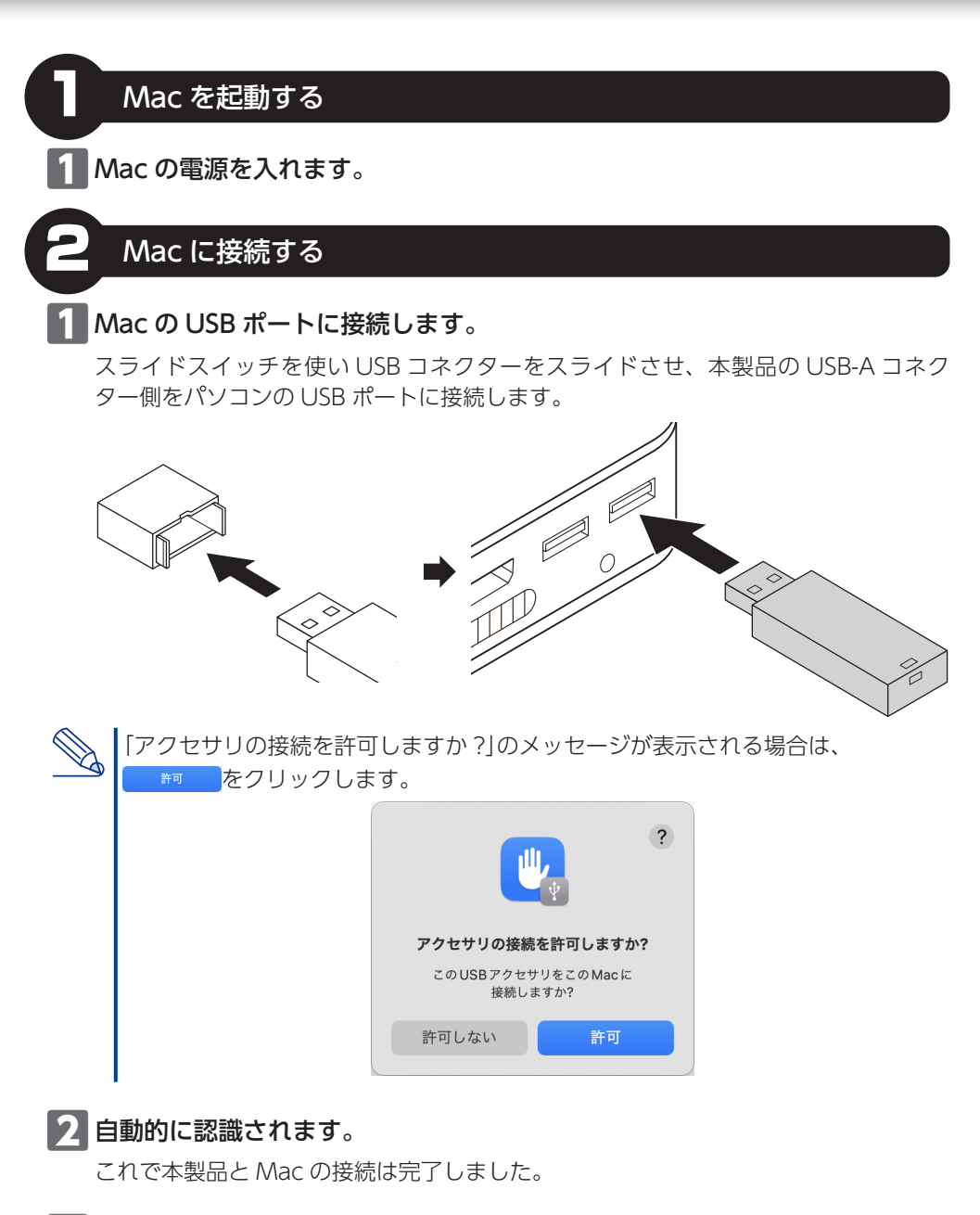

3 Finder を起動します。

### 4 「場所」から「NO NAME」をクリックします。

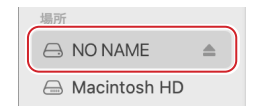

#### 本製品が認識されない場合

本製品が認識されないときは、本製品を Mac から取りはずし、再度接続してください。

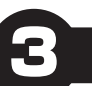

## ファイルを読み書きする

ファイルの移動、コピー、削除、フォーマット(初期化)ができます。

- •通常はフォーマット(初期化)をおこなう必要はありません。
- Windows と Mac のデータを相互にやり取りする場合には、Mac 側でフォーマットをせず、Windows 側で「FAT」、「FAT32」または「exFAT」でフォーマットをしてください。
   Windows 側で「NTFS」でフォーマットすると、Mac では読み込みはできますが、書き込みはできません。
   Mac 側で「MacOS 標準」や「OS X 拡張」でフォーマットすると、Windows で読み書きできません。

Mac から取りはずす

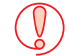

読み書き中は本製品を取りはずさないでください。

Finder を起動します。

▶2 「場所」から「NO NAME」の右横の▲をクリックします。

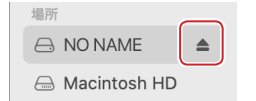

😮 本製品を Mac の USB ポートから取りはずします。

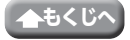

| 対応 OS    | Windows 11/10<br>macOS Ventura 13/macOS Monterey 12/macOS Big Sur 11                                                        |
|----------|----------------------------------------------------------------------------------------------------|
| インターフェース | USB3.1(Gen1)/USB3.0/USB2.0<br>※ USB3.1(Gen1)のSS モードでご使用になるには、USB3.1(Gen1)<br>インターフェース(またはUSB3.1(Gen1)に対応したパソコン本体)<br>が必要です。 |
| 外形寸法     | 幅 約59.0 mm×奥行 約17.5 mm×高さ 約7.8 mm                                                                                           |
| 重量       | 約9g                                                                                                    |

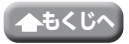

# ユーザーサポートについて

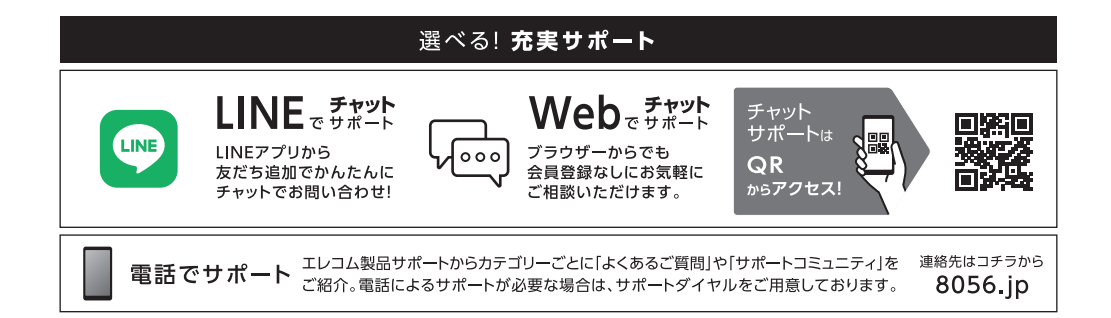

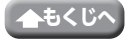

## 保証規定

#### ■保証対象

保証対象は本製品の本体・本製品の動作に起因する部 分のみとさせていただきます。取扱説明書および消耗 品は対象外です。

#### ■保証内容

 弊社が定める保証期間(本製品ご購入日から起算され ます。)内に、適切な使用環境で発生した本製品の故 障に限り、無償で本製品を修理または交換いたします。
 ※保証期間を超過している場合、有償となります。

#### ■無償保証範囲

- 2. 以下の場合には、保証対象外となります。
  - (1) 購入証明書および故障した本製品をご提出いただけない場合。
     ※購入証明書は、購入日、購入店、型番が確認できるもの(レシート・納品書など)を指します。
  - (2) 購入証明書に偽造・改変などが認められた場合。
  - (3) 中古品として本製品をご購入された場合。(リサ イクルショップでの購入、オークション購入での 中古品を含む)
  - (4) 弊社および弊社が指定する機関以外の第三者ならびにお客様による改造、分解、修理により故障した場合。
  - (5) 弊社が定める機器以外に接続、または組み込んで 使用し、故障または破損した場合。
  - (6)通常一般家庭、一般オフィス内で想定される使用 環境の範囲を超える温度、湿度、振動などにより 故障した場合。
  - (7)本製品を購入いただいた後の輸送中に発生した衝撃、落下などにより故障した場合。
  - (8) 地震、火災、落雷、風水害、その他の天変地異、 公害、異常電圧などの外的要因により故障した場合。
  - (9) 接続されている他の機器に起因して、本製品に故 障、損傷が生じた場合。
  - (10) ソフトウェア(ファームウェア、ドライバ他)の アップデート作業によって故障、障害が生じた場合。
  - (11)本製品の、パッケージ、取扱説明書、ならびに弊 社ホームページ内などに記載の使用方法、および 注意に反するお取り扱いによって生じた故障、損 傷の場合。
  - (12) その他、無償修理または交換が認められない事由が発見された場合。

#### ■修理

- 修理のご依頼は、購入証明書をお買い上げ頂いた製品 一式(付属品、セット品含む)に添えて、お買い上げ の販売店にお持ちいただくか、弊社修理センターに送 付してください。
- 4. 弊社修理センターへご送付いただく場合の送料はお客様のご負担となります。(返送時の送料は弊社が負担いたします。)また、ご送付いただく際、適切な梱包の上、紛失防止のため受渡の確認できる手段(宅配や簡易書留など)をご利用ください。なお、弊社は運送中の製品の破損、紛失については一切の責任を負いかねます。
- 同機種での交換ができない場合は、保証対象製品と同 等またはそれ以上の性能を有する他の製品と交換させ ていただく場合があります。
- 保証期間内にて修理、交換により交換された、旧部品 または旧製品などは返却いたしかねます。
- 記憶メディア・ストレージ製品において、修理セン ターにて製品交換を実施した際にはデータの保全は行 わず、全て初期化いたします。記憶メディア・スト レージ製品を修理に出す前には、お客様ご自身でデー タのバックアップを取っていただきますようお願いい たします。
- 8. 修理期間中における代替機および貸出機のご用意はご ざいません。

■免責事項

- 9.本製品の故障について、弊社に故意または重大な過失 がある場合を除き、弊社の債務不履行および不法行為 などの損害賠償責任は、本製品購入代金を上限とさせ ていただきます。
- 10.本製品の故障に起因する派生的、付随的、間接的および精神的損害、逸失利益、ならびにデータ損害の補償などにつきましては、弊社は一切責任を負いかねます。
- 11.データを取扱う際には自己責任において、必ず定期的 なバックアップを取ってください。本製品の故障また は使用によって生じた、保存データの消失、破損など については一切保証いたしません。

#### ■有効範囲

12.この保証規定は、日本国内においてのみ有効です。 エレコム株式会社は、日本以外の国でのご購入・ご使 用による問い合わせ・サポート対応はいたしかねます。 This warranty is valid only in Japan. In "ELECOM CO., LTD. (Japan)", no customer support is available for enquiries about purchases or usage in/from any countries other than Japan.

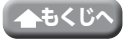

### USB3.1(Gen1) フラッシュメモリ MF-MSU3Bxxx シリーズ 取扱説明書 2024年4月1日 第2版

- •本取扱説明書の著作権は、エレコム株式会社が保有しています。
- •本取扱説明書の内容の一部または全部を無断で複製/転載することを禁止させていた だきます。
- 本取扱説明書の内容に関しては、万全を期しておりますが、万が一ご不明な点がございましたら、当社総合インフォメーションセンターまでご連絡願います。
- •本製品の仕様および外観は、製品の改良のため予告なしに変更する場合があります。
- •実行した結果の影響につきましては、上記の理由にかかわらず責任を負いかねますの でご了承ください。
- 本製品のうち、戦略物資または役務に該当するものの輸出にあたっては、外為法に基づく輸出または役務取引許可が必要です。
- Windows は、米国 Microsoft Corporation の米国およびその他の国における商標 または登録商標です。
- macOS Ventura、macOS Monterey、macOS Big Sur、Mac は、Apple Inc.の商標 または登録商標です。
- ・LINE および LINE ヤフーロゴは、LINE ヤフー株式会社の登録商標です。
- •掲載されている会社名・製品名などは一般に各社の商標または登録商標です。